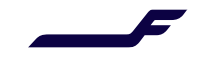

## How to book in Finnair Cargo Online services?

| <ol> <li>Enter the origin, destination, ship by date, goods<br/>description, commodity code, number of pieces, and<br/>weight.</li> </ol>                                                                                                    | Find Offers                                                                                                    |
|----------------------------------------------------------------------------------------------------|----------------------------------------------------------------------------------------------------|
|                                                                                                    | Origin Destination HELSINKI HEL SEOUL ICN                                                                                                    |
| <b>Note</b> that the volume will be automatically calculated based on the number of pieces and weight; however, you may manually input a different value if needed.                                                                                 | Ship By     Tue, 07 Sep, 2021                                                                                                    |
|                                                                                                    | Goods Description     Commodity Code       CONSOLIDATION     000000                                                                                                    |
| <ol> <li>Enter any special handling codes (if applicable, e.g. DG<br/>SHC). If you need to change the product type, do so at<br/>this stage</li> </ol>                                                                                              | Intersection     Weight     Volume       10     800     K *     4.8       Special Handling Code (Optional)     K *     K *                                                                                                    |
| <ol> <li>Click "Show Offers". On the next screen, you will see</li> </ol>                                                                                                    | EU O                                                                                                    |
| a list of available flights along with their respective rates.                                                                                                    | GCR - GENERAL CARGO                                                                                                    |
| <ol> <li>Select the most suitable option by clicking "Select"<br/>next to the flight that best meets your needs.</li> </ol>                                                                                                    | Show Offers                                                                                                    |
| <ol> <li>On the next screen, enter the AWB number in the<br/>"Doc. No" box, or click the "Assign from Stock"<br/>button to select it directly from your company's AWB<br/>stock.</li> </ol>                                                         | MELSING (HEL)     Stool (CO)     Dig by Twe 7 Sep 2021       Image Desite *     Oil Hourbill 50 Minutedoil 1<br>(Di Stopp)     Oil Hourbill 50 Minutedoil 1<br>(Di Stopp)       MELSING (ETC)     Stool (CTC)     Stopp)       MELSING (ETC)     Stopp)     Figure Desite *       General Catgo<br>(Constort *)     (Minus) Rate For kg 1.67EUR     Tosal Charge 1,336.00EUR                                                                                                    |
| <ol> <li>If you want to add any specific handling information or<br/>remarks, do so at this point.</li> </ol>                                                                                                    | Actual Charges to be paid         1,336.00FUR         coveranses           Decomment Details         ^           Cargo Type         Doc. Type         Doc. Prefix         Doc. No.           Hard Freight         ANR         105         -         OutS200         Assign transact                                                                                                    |
| <ol> <li>Now, click "Continue" to access the "Confirm" button<br/>on the Confirm Order screen, which will finalize your<br/>booking.</li> </ol>                                                                                                    | Hading hits & Remain   The second and the 'Star's and a second and the 'Star's and a second and the 'Star's   The second and the 'Star's and the second and the second and |
| <ol> <li>The "Your order is confirmed" screen will appear,<br/>indicating that your booking has been successfully<br/>placed and <u>confirmed by Finnair Cargo.</u></li> </ol>                                                                      | Your order is confirmed         Control Date<br>1x10, West Lug 25 2021           Image: State in the state in the state                                                       |
| <b>Note!</b> A separate booking confirmation will not be automatica you wish to receive a confirmation, go to the "Tracking Details the upper right corner, click the "Share Status" button. In the v status of your shipment to any email address. | lly sent after the confirmation screen. If<br>s" section on the confirmation screen. In<br>window that opens, you can send the                                                                                                    |

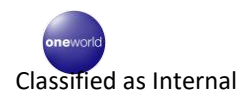

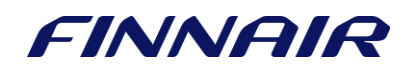